# Se connecter

https://art-photo-pro.com<mark>/login</mark>

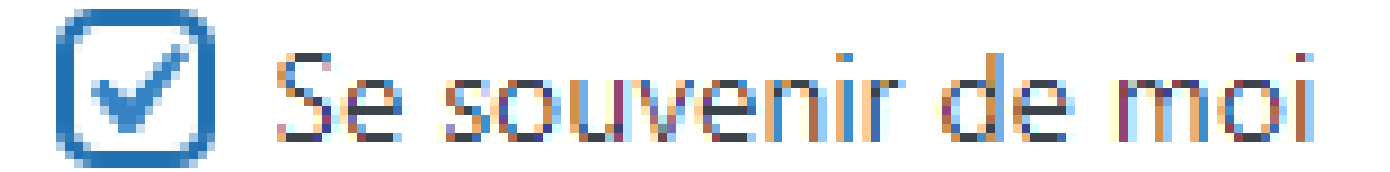

Se rendre dans la partie "gestionnaire"

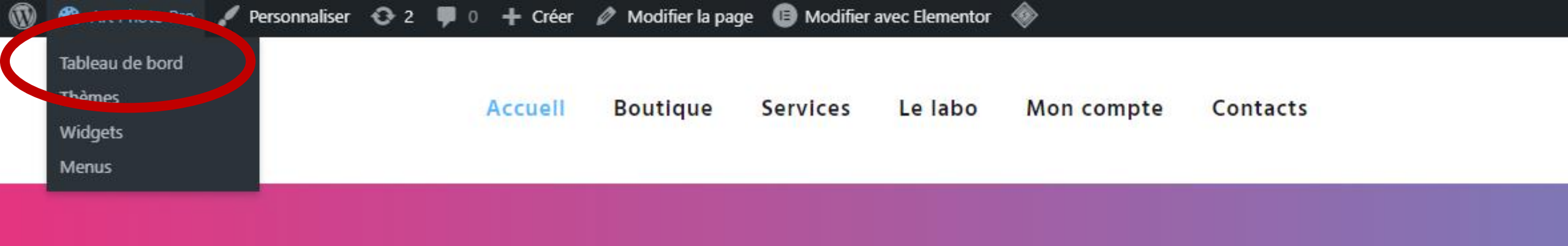

# Impressions Petits ou grands vos tirages sont entre de bonnes

Quitter la partie "gestionnaire"

| ۲                 | A contraction of        | 9-1  | <b>9</b> 0 · | 🕂 Créer Voir les produits 🚸                |              |                 |                    |                  |                         |               |
|-------------------|-------------------------|------|--------------|--------------------------------------------|--------------|-----------------|--------------------|------------------|-------------------------|---------------|
| -                 | Aller sur le site       | P    | roduits      |                                            |              |                 |                    |                  |                         |               |
| *                 | Articles                | _    |              |                                            | -            |                 |                    |                  |                         |               |
| <b>9</b> ]        | Médias                  | Pro  | oduits       | Ajouter Importer Exporter                  |              |                 |                    |                  |                         |               |
| J                 | Pages                   | Tous | s (29)   Pu  | ubliés (29)   Corbeille (1)   Trier        |              |                 |                    |                  |                         |               |
| Ţ                 | Commentaires            | Act  | tions grou   | upées 🗸 Appliquer                          | Sélectionner | une catégorie 🗸 | Filtrer par type d | e produit 🗸      | Filtrer par état de sto | ock 🗸 Filtrer |
|                   | Layouts                 |      |              | Nom                                        |              | UGS             | Stock              | Prix             | Catégories              | Étiquettes    |
| ア                 | Services                |      |              | Flyer avec impression recto/               | /verso       | -               | En stock           | -                | Impressions             | -             |
| Ģ                 | Testimonials            |      |              |                                            |              |                 |                    |                  |                         |               |
|                   | Contact                 |      |              |                                            |              |                 |                    |                  |                         |               |
| 0                 | Complianz               |      |              | Cadre photo incontournable                 | e avec       | _               | En stock           | 7.00€            | Cadres 1 vue            | _             |
| Woo               | WooCommerce             |      | 1.<br>1.     | passe-partout                              |              |                 |                    | 46.00€           |                         |               |
| -                 | Produits                |      |              |                                            |              |                 |                    |                  |                         |               |
| <b>Tou</b><br>Ajo | us les produits<br>uter |      | ΰ.           | Cadre photo bois – Vitrine a partout blanc | vec passe-   | -               | En stock           | 17.50€<br>58.00€ | Cadres 1 vue            | -             |
| Cat<br>Étic       | égories<br>quettes      |      |              |                                            |              |                 |                    |                  |                         |               |
| Att               | ributs                  |      | 01           | Cadre photo en métal avec                  | motif rayé   | _               | En stock           | 17.50€           | Cadres 1 vue            | -             |
| P                 | Marketing               |      | 1. A.        | 9                                          |              |                 |                    |                  |                         |               |

# Créer une catégorie

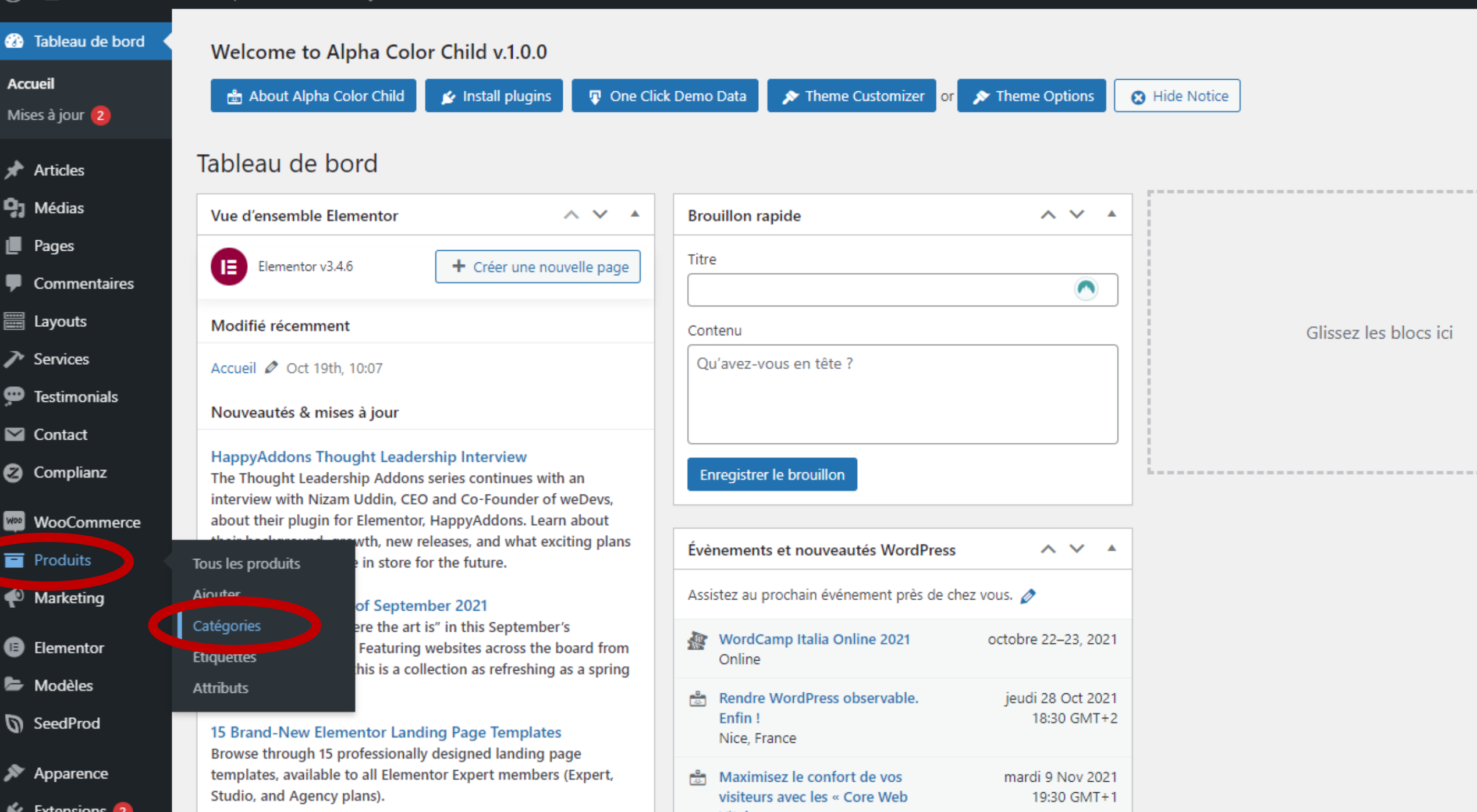

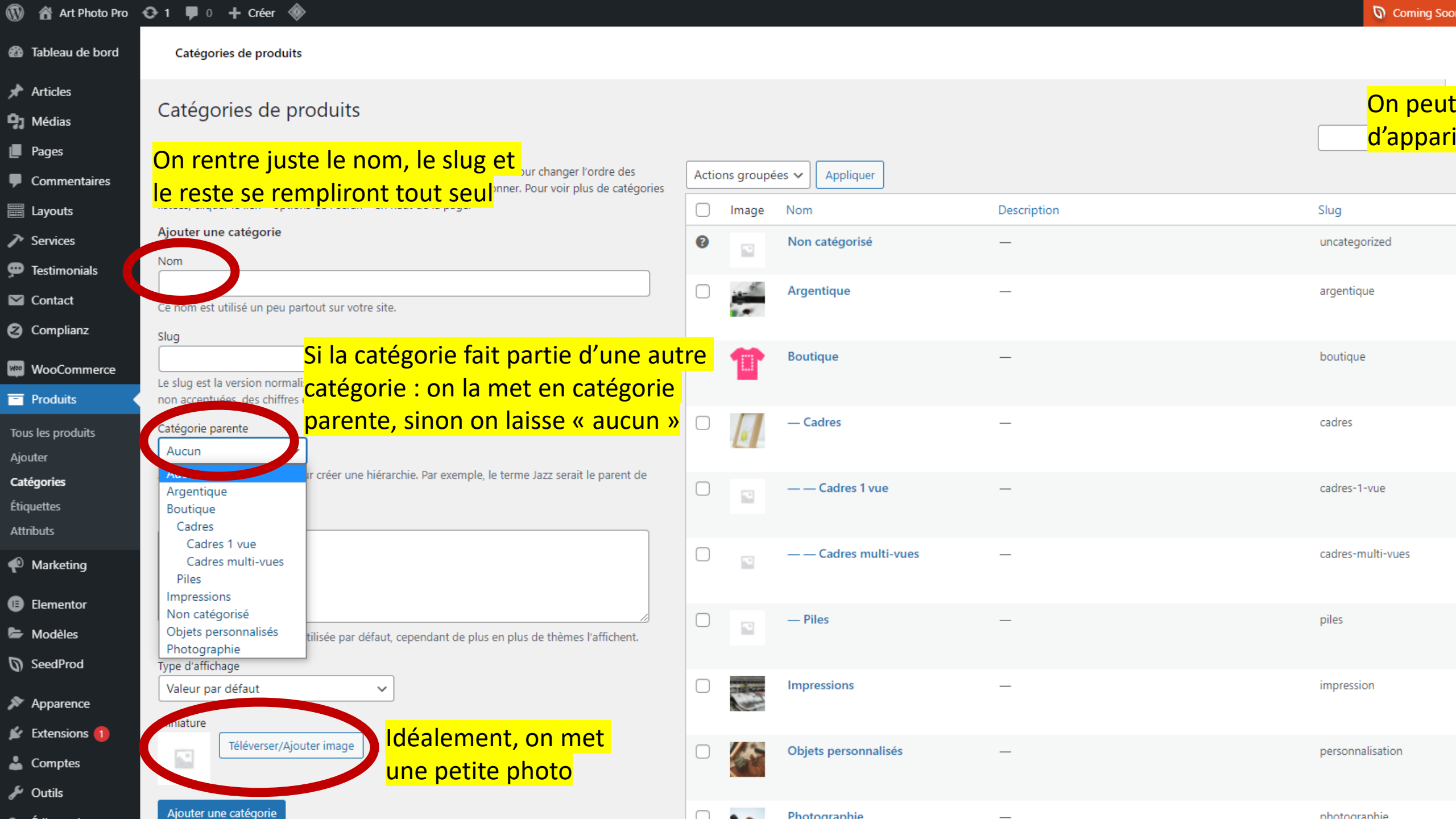

# Créer un produit « simple »

## 🚯 🖀 Art Photo Pro 📀 1 🛡 0 🕂 Créer 🚸

| 🕢 Tableau de bord 📢       | Welcome to Alpha Color Child v.1.0.0                   |                                                      |             |
|---------------------------|--------------------------------------------------------|------------------------------------------------------|-------------|
| Accueil<br>Mises à jour 1 | 🗄 About Alpha Color Child 💉 Install plugins 📮 One Clie | ck Demo Data 🔊 Theme Customizer or 🔊 Theme Options 📀 | Hide Notice |
| 🖈 Articles                | Tableau de bord                                        |                                                      |             |
| <b>9</b> 3 Médias         | File d'attente bien vidée.                             |                                                      |             |
| Pages                     |                                                        |                                                      |             |
| Commentaires              | Tous les caches ont bien été purgés.                   |                                                      |             |
| Eayouts                   |                                                        |                                                      |             |
| Services                  | Vue d'ensemble Elementor                               | Brouillon rapide                                     |             |
| 🗭 Testimonials            | Elementor v3.4.6                                       | Titre                                                |             |
| 💟 Contact                 |                                                        |                                                      |             |
| 🙆 Complianz               | Modifié récemment                                      | Contenu                                              | Glisse      |
| _                         | Accueil 🖉 Oct 19th, 10:07                              | Qu'avez-vous en tête ?                               |             |
| WooCommerce               | nonvoautor prises à jour                               |                                                      |             |
| Produits                  | Tous les produits                                      |                                                      |             |
|                           | Ajouter and a series continues with an                 | Enregistrer le brouillon                             |             |
|                           | Catégories Uddin, CEO and Co-Founder of weDevs,        |                                                      |             |
| Elementor                 | Étiquettes wth, new releases, and what exciting plans  | Évènements et nouveautés WordPress                   |             |
| Modèles                   | Attributs in store for the future.                     |                                                      |             |
| SeedProd                  | Elementor Websites of Sentember 2021                   | Assistez au prochain événement près de chez vous. 🤌  |             |

🚯 🕋 Art Photo Pro 📀 1 🛡 0 🕂 Créer Voir les produits 🚸

| 🖚 Tableau de bord                          | Produits           |                                                    | <mark>Les deux méthodes</mark> | fonctionnent     |                    |                     |              |
|--------------------------------------------|--------------------|----------------------------------------------------|--------------------------------|------------------|--------------------|---------------------|--------------|
| 🖈 Articles                                 | Draduite           |                                                    |                                |                  |                    |                     |              |
| <b>9</b> 3 Médias                          | Produits /         | Ajouter Importer Exporter                          |                                |                  |                    |                     |              |
| Pages                                      | Tous (29)   Publié | s (29)   Trier                                     |                                |                  |                    |                     |              |
| Commentaires                               | Actions groupé     | es 🗸 Appliquer Sélec                               | ctionner une catégorie 🗸       | Filtrer par type | de produit 🗸       | Filtrer par état de | stock 🗸 Filt |
| Eayouts                                    |                    | Nom                                                | UGS                            | Stock            | Prix               | Catégories          | Étiquettes   |
| Services                                   |                    | Flyer avec impression recto/verse                  | 0 –                            | En stock         | _                  | Impressions         | _            |
| 💬 Testimonials                             |                    |                                                    |                                |                  |                    |                     |              |
| M Contact                                  |                    |                                                    |                                |                  |                    |                     |              |
| 🛿 Complianz                                |                    | Cadre photo incontournable ave                     | c –                            | En stock         | 7.00€              | Cadres 1 vue        | _            |
| WooCommerce                                |                    | passe-partout                                      |                                |                  | 46.00€             |                     |              |
| Produits                                   |                    |                                                    |                                |                  |                    |                     |              |
| Tous les produits<br>Ajouter<br>Catégories |                    | Cadre photo bois – Vitrine avec p<br>partout blanc | passe- –                       | En stock         | 17.50€ –<br>58.00€ | Cadres 1 vue        | _            |
| Étiquettes                                 |                    |                                                    |                                |                  |                    |                     |              |
| Attributs                                  |                    | Cadro photo on mótal avec motif                    | fravá                          | Enstock          | 17 50£             | Codros 1 vuo        |              |

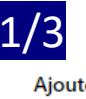

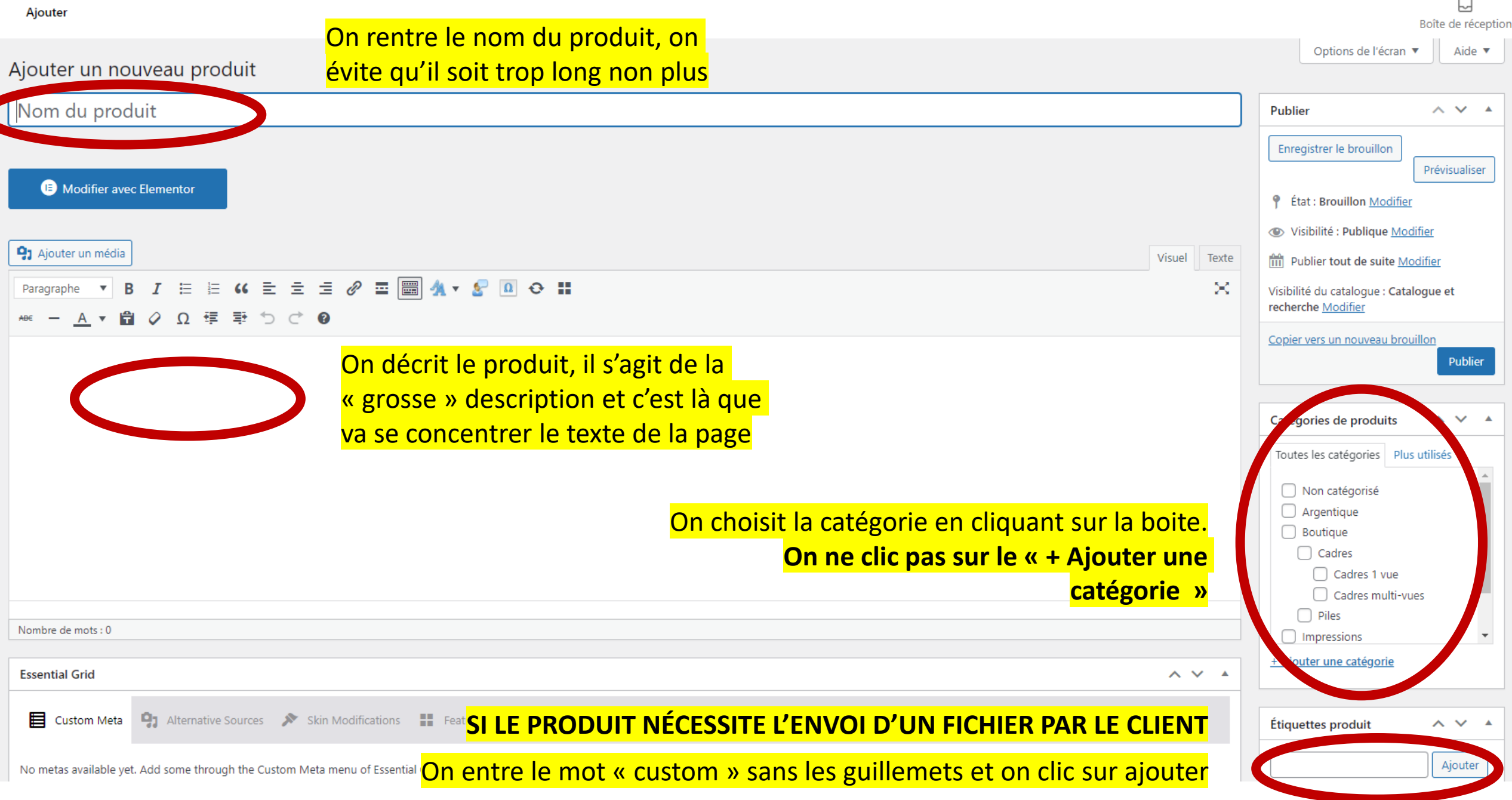

#### Modifier le produit

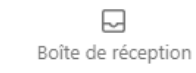

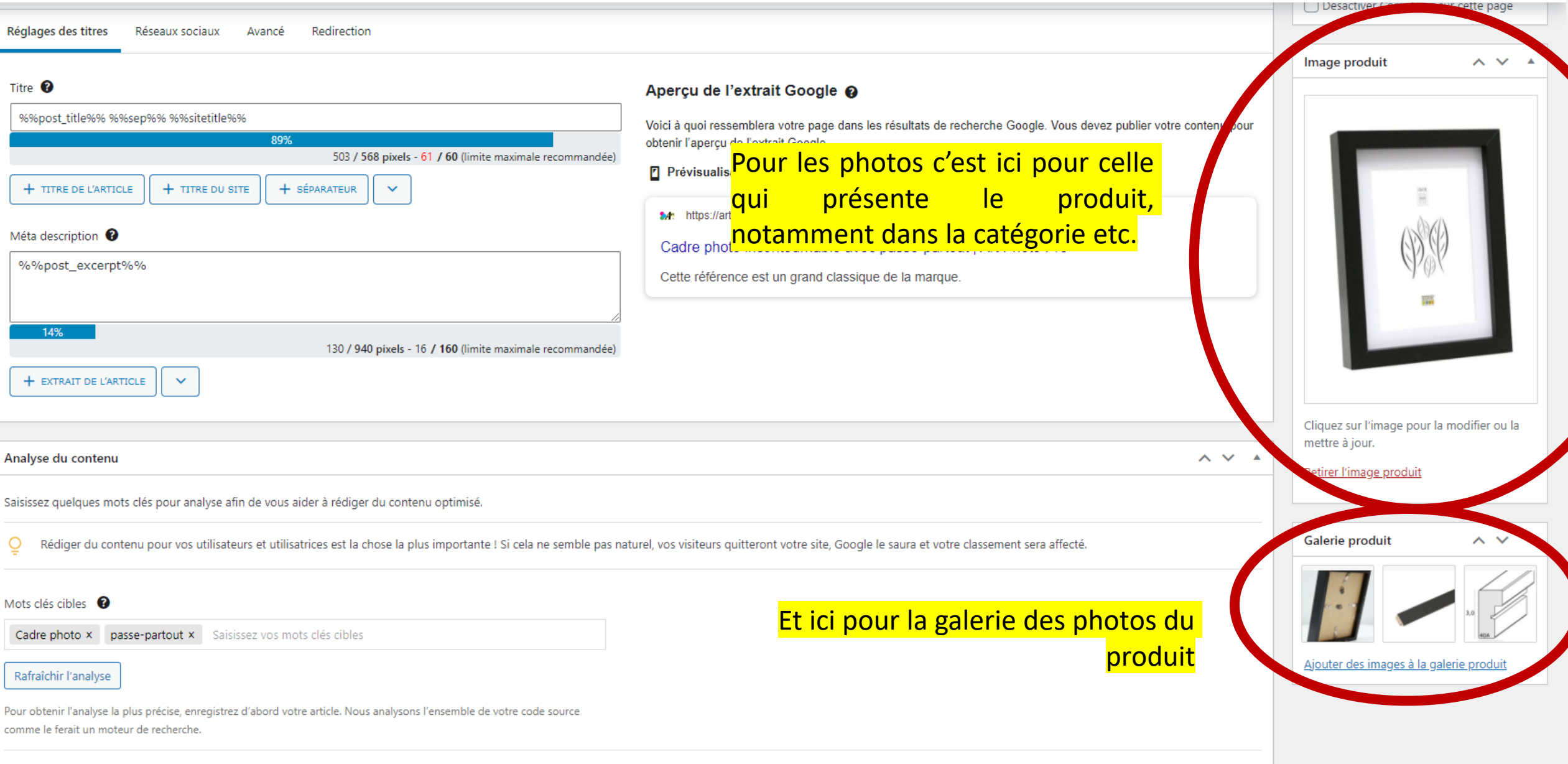

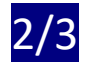

On descend jusqu'à après la liste de points verts orange et rouge. C'est maintenant qu'on va régler les caractéristiques « commerciales » du produit : le stock, le prix, la catégorie d'expédition...

### Le produit est dit simple s'il ne nécessite pas que l'utilisateur choisissent ses caractéristiques (tel que le format etc.)

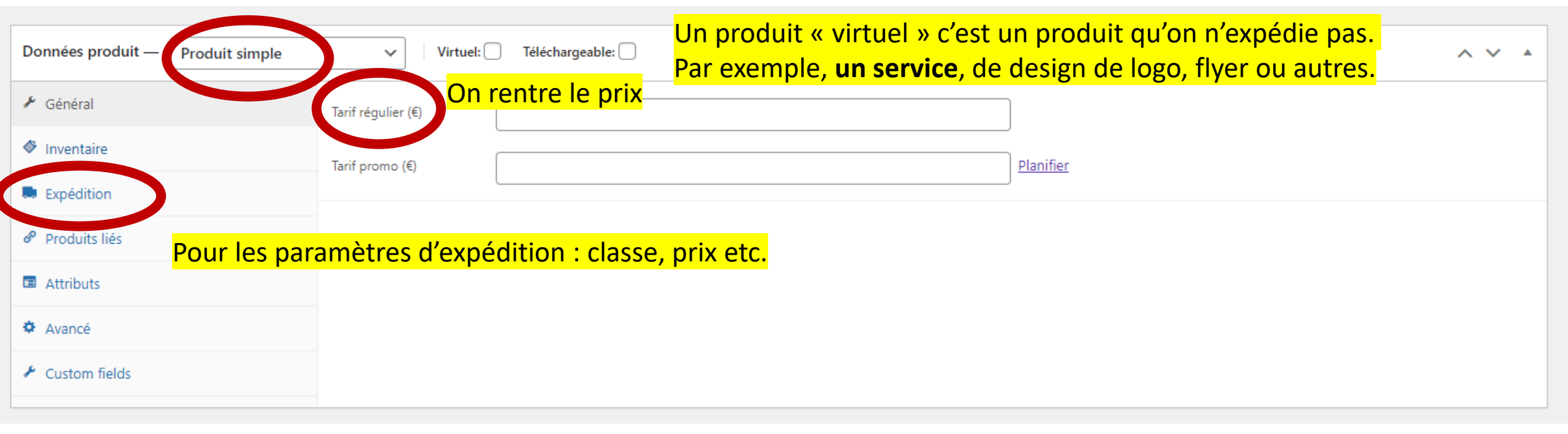

La description courte du produit, un peu plus bas, va permettre d'accrocher le visiteur du site avec une phrase courte et efficace

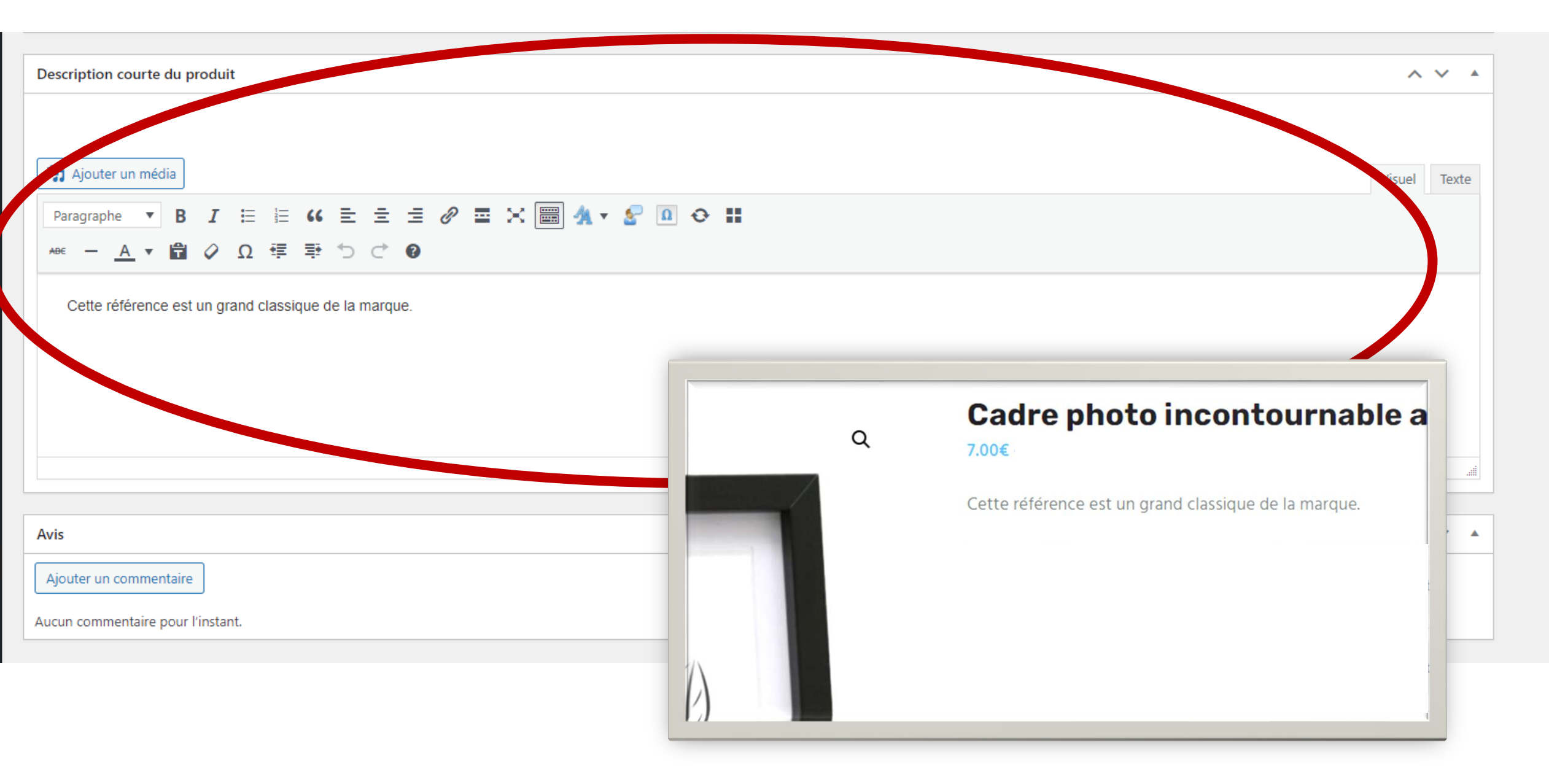

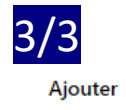

| Ajouter un nouveau produit                                                                                                    | Si on veut prendre une pause pendant la création du produit, | on peut               | Options de l'écran 🔻                                           | Aide 🔻        |
|----------------------------------------------------------------------------------------------------|--------------------------------------------------------------|-----------------------|----------------------------------------------------------------|---------------|
| Nom du produit                                                                                                    | I enregistrer en brouillon pour ne pas perdre ce qu'on a dej | <mark>a rempli</mark> | Publier                                                        | ^ <b>v</b> •  |
|                                                                                                    |                                                              |                       | Enregistrer le brouillon                                       | Prévisualiser |
| Modifier avec Elementor                                                                                                    |                                                              |                       | ftat : Brouillon Modifier                                      |               |
|                                                                                                    |                                                              |                       | Visibilité : Publique Modifie                                  | <u>er</u>     |
| 9 Ajouter un média                                                                                                    |                                                              | Visuel Texte          | Publier tout de suite Modi                                     | fier          |
| Paragraphe $\bullet$ $B$ $I$ $\blacksquare$ $\bullet$ $\blacksquare$ $\blacksquare$ |                                                              | ×                     | Visibilité du catalogue : Catalog<br>recherche <u>Modifier</u> | jue et        |
|                                                                                                    |                                                              |                       | Copier vers un nouveau brouille                                | Publier       |
|                                                                                                    | Une fois que tout est prêt, on p                             | ublie le              | produit<br>Catégories de produits                              | ^ ¥ •         |
|                                                                                                    |                                                              |                       | Toutes les catégories Plus ur                                  | tilisés       |
|                                                                                                    |                                                              |                       | Non catégorisé                                                 | - 11          |
|                                                                                                    |                                                              |                       | Boutique                                                       | - 11          |
|                                                                                                    |                                                              |                       | Cadres                                                         |               |
|                                                                                                    |                                                              |                       | Cadres 1 vue                                                   |               |
|                                                                                                    |                                                              |                       | Cadres multi-vues     Piles                                    |               |
| Nombre de mots : 0                                                                                                    |                                                              |                       | Impressions                                                    | -             |
| Essential Grid                                                                                                    |                                                              | ^ ¥ *                 | + Ajouter une catégorie                                        |               |
| Custom Meta 🔄 Alternative Sources 🔊 Skin Modifications                                                                                                    | Featured Grid                                                |                       | Étiquettes produit                                             | ^ ¥ *         |
| No metas available yet. Add some through the Custom Meta menu of Essentia                                                                                                    | al Grid.                                                     |                       |                                                                | Ajouter       |

Créer un produit « variable » Un produit variable reprend les mêmes étapes que le produit simple et tout est situé au même endroit.

# La différence se situe au moment de donner le prix du produit, dans la section du « paramétrage commercial »

### Il convient de choisir produit variable au lieu de produit simple

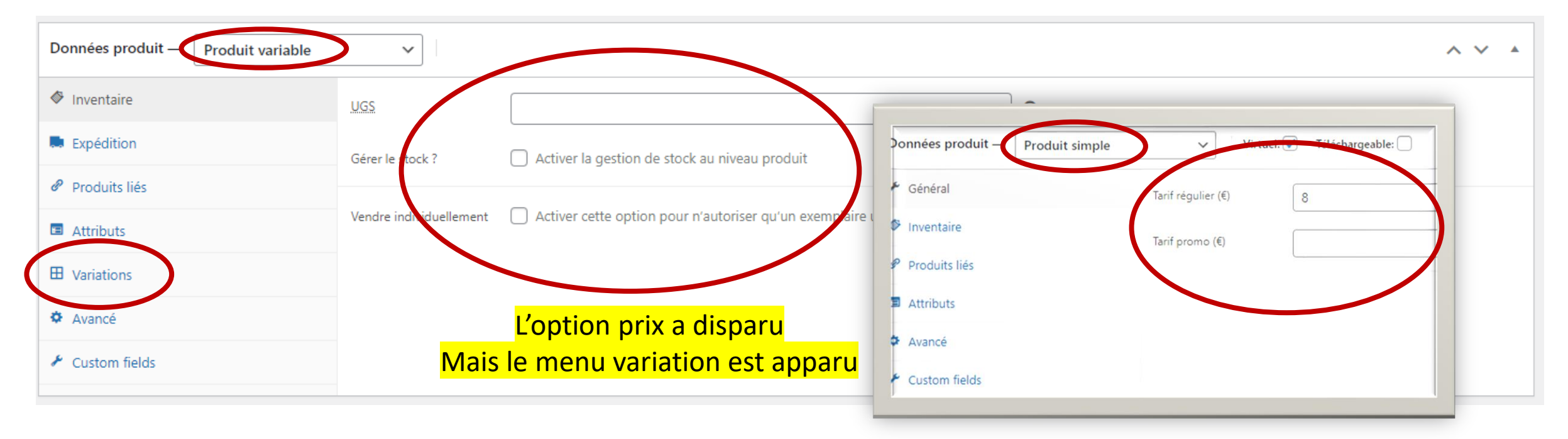

Dans un premier temps, définissons de quoi va dépendre le prix du produit ou le caractériser : cela s'appelle les « <u>ATTRIBUTS</u> ». Ex : le format, la couleur etc.

| 🚯   Art Photo Pro                                  | O 1 ■ 0 + Créer                                                                                             |                                     |                           |       |                                          | Coming Soon Mode Active Bonjou                                                                                                    | ır, Theosansh                         |
|----------------------------------------------------|----------------------------------------------------------------------------------------------------|-------------------------------------|---------------------------|-------|------------------------------------------|----------------------------------------------------------------------------------------------------|---------------------------------------|
| 🚳 Tableau de bord                                  | Attributs                                                                                                   |                                     |                           |       |                                          | Bo                                                                                                    | Dîte de réceptie                      |
| <ul><li>⋆ Articles</li><li>✿ Médias</li></ul>      | Attributs                                                                                                   |                                     |                           |       |                                          |                                                                                                    | Aide 🔻                                |
| Pages                                              | Ajo On nout on ajoutor un Extrácolution                                                                     | Nom                                 | Identifiant               | Туре  | Trié par                                 | Termes                                                                                                    |                                       |
| Commentaires Eayouts                               | tailien 1) tapant son nom la colonne latérale de la boutique en                                             | Choix du papier                     | choix-du-papier           | Choix | Tri personnalisé                         | INFINITY ARCHES AQUARELLE RAG BLAN PUR 240<br>INFINITY BARYTA PHOTOGRAPHIQUE PRESTIGE 34<br>(BRILLANT), INFINITY RAG PHOTOGRAPHIQUE 310       | g (MAT),<br>40g<br>)g (MAT)           |
| <ul> <li>Services</li> <li>Testimonials</li> </ul> | Nom<br>Nom pour l'attribut (affiché dans la partie publique).                                               | Choix du type<br>d'impression alu   | choix-impression-alu      | Choix | Tri personnalisé                         | Configurer les termes<br>They sur Dibon comm, Tirage sur Dibond 3mm +<br>Configurer les termes                                                | · plexiglas                           |
| <ul><li>Contact</li><li>Complianz</li></ul>        | Identifiant                                                                                                 | Couleur du cadre                    | couleur-du-cadre          | Choix | <mark>-Une fois cre</mark><br>configurer | ée, on peut Blanc, Blanc avec biseau<br>u naturel, Bois<br>u naturel, Rouge naturel, Rouge                                                    | i brun, Blanc<br>naturel,<br>e, Taupe |
| WooCommerce Produits Tous los produits             | Activer les archiver<br>Activer si vous souh 2) On ne modifie pas le reste                                  | Format de l'impression<br>classique | format-de-limpression-cla | Choix | <sup>l</sup> attribut pe                 | eut prendre ge<br>Configurer les termes                                                                                                    |                                       |
| Ajouter<br>Catégories                              | Détermine comment les valeurs de cet attribut sont affichées.                                               | Format de l'impression<br>premium   | format-de-limpression-pre | Choix | Tri personnalisé                         | 1:1, 3:2 ou 4:3, Panoramique<br>Configurer les termes                                                                                         |                                       |
| Étiquettes<br>Attributs                            | Tri personnalisé<br>Avalide avec le bouton                                                                  | Format de rendu                     | format-de-rendu           | Choix | Tri personnalisé                         | JPEG, TIFF 16bits, TIFF 8bits                                                                                                    |                                       |
| <ul> <li>Marketing</li> <li>Elementor</li> </ul>   | Détermine l'ordre de tri der ler<br>personnalisé, vous pour e glisser/déposer les termes dans cet attribut. | Format du cadre                     | format-du-cadre           | Choix | Tri personnalisé                         | 10x15cm, 13x18cm, 13x18cm (passe-partout 10x15<br>15x20cm, 18x24cm, 20x25cm, 20x30cm, 20x30cm (<br>partout 15x20cm) 22x20cm 20x20cm 20x00cm 2 | šcm),<br>(passe-<br>0v40cm            |
| Dans le mo<br>site, on re<br>qu'on a dé            | enu attributs du<br>trouve tout ce<br>eclaré comme                                                          |                                     |                           |       |                                          | parcour rozeoem, zozooem, zozooem, soxooem, soxooem, s                                                                                        |                                       |

attributs.

### Prenons l'exemple de l'attribut « Couleur de cadre »

#### Modifier l'attribut

Boîte de réceptie

Options de l'écran 🔻 Aide 🔻 Produit Couleur du cadre Recherche Couleur du cadre Les termes d'attributs peuvent être assignés aux produits et variations. Actions groupées 🗸 12 élément Appliquer Note : Supprimer un terme le retirera de tous les produits et de toutes les variations auxquels il était Nom Slug Total Description associé. Rec<mark>On peut en ajouter un. Ex : Bleu</mark> beige-avec-biseau-naturel Ajout de C eige avec biseau i en 1) tapant son nom Modifier | Modification de Nom Supprimer Blanc blanc Ce nom est utilisé un peu partout sur votre site. En passant sur le nom on peut Slug Blanc avec biseau brules modifier ou les supprimer blanc-avec-biseau-brun scules Le slug est la version nor non accentuées, des chifi<mark>2) On ne modifie pas le reste</mark>  $\square$ Blanc avec biseau naturel blanc-avec-biseau-naturel Description = Bleu avec biseau naturel bleu-avec-biseau-naturel La description n'est pas très utilisée par défaut, cependant de plus en plus On appuie sur entrée ou <sup>s naturel</sup> bois-naturel 2 = Ajout de Couleur du cadre on valide avec le bouton Brun brun Chêne chene Noir noir

# Retournons sur la page du produit à créer ou modifier, dans la section sur les données produits

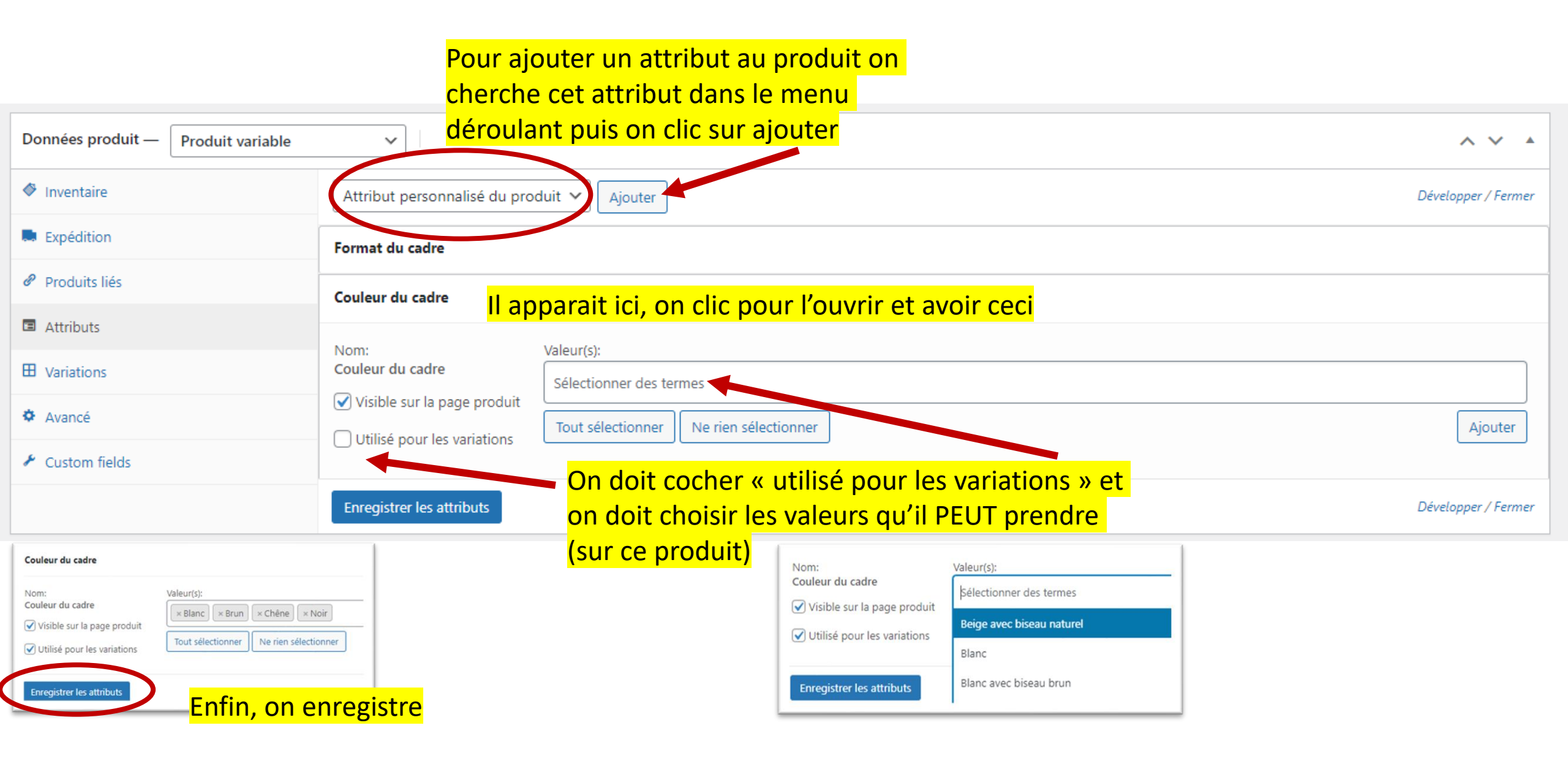

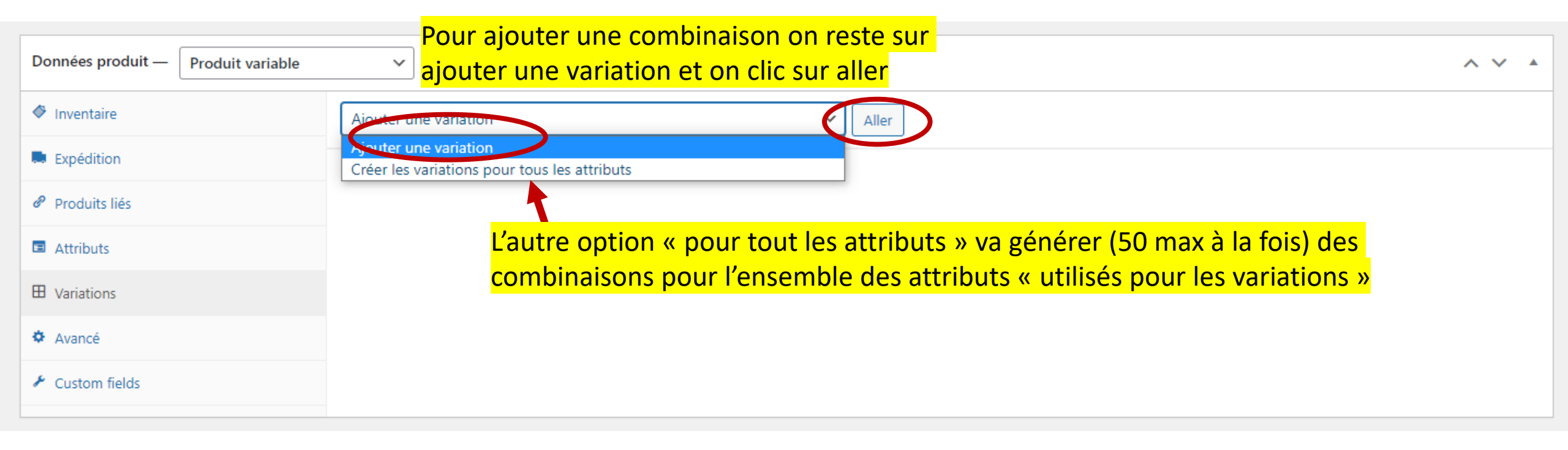

C'est la partie qui prend le plus de temps

| Attributs               | En effet, pour chaque variation crée         | e il va falloir renti           | rer le prix, les i            | mages ( <b>SEU</b>      | LEMENT SI                                                      |                |
|-------------------------|----------------------------------------------|---------------------------------|-------------------------------|-------------------------|----------------------------------------------------------------|----------------|
| Variations              | DIFFERENTES comme la couleur pa              | <mark>r exemple), les st</mark> | <mark>ocks (si applica</mark> | <mark>ible) etc.</mark> |                                                                |                |
| variations              | #872 Blanc ~                                 |                                 |                               |                         |                                                                |                |
| Avancé                  |                                              |                                 |                               |                         |                                                                |                |
| Custom fields           | Image                                        | Lorsqu'on clic                  | sur la combin                 | aison, on pe            | eut rentrer un ta                                              | <mark>S</mark> |
|                         |                                              | d'Infos, dont                   | ies + importan                | tes sont ent            | ourees en rouge                                                | <u>.</u>       |
|                         | Activé Ditéchargeable Virtuel Gérer le s     | <sup>tock</sup> ? Divers (ne r  | ien changer à c               | a si pas app            | olicable)                                                      |                |
|                         | Tarif régulier (€) Le prix                   | Т                               | arif promo (€) Planifier      |                         |                                                                |                |
|                         | Variation prix (requis)                      |                                 |                               |                         |                                                                |                |
|                         | État du stock                                |                                 |                               |                         |                                                                | ,              |
|                         | En stock                                     |                                 |                               |                         |                                                                |                |
|                         |                                              |                                 |                               |                         |                                                                |                |
|                         | Poids (kg)                                   |                                 | imensions (L × I × H) (cm)    | γ                       |                                                                |                |
|                         |                                              |                                 | Longueur                      | Largeur                 | Hauteur                                                        |                |
|                         | Classe d'expédition                          |                                 |                               |                         |                                                                |                |
|                         | Identique au parent                          |                                 |                               |                         |                                                                | ì              |
| Si une variante n'      | a pas de prix, elle ne sera pas affichée por | ur #875 Noir                    | × Ajo                         | uter une variation      | Aller                                                          |                |
| le client alors at      | tention. Le site vous le signale lorsque vou | LS Enregistrer les modification | 5 Annuler #872                | Blanc v                 | reurs attributs) sans prix ne s'antcheront pas sur votre bourg |                |
| <mark>enregist</mark> i | rer les modifications (en bas des variation  | <mark>s)</mark>                 |                               |                         |                                                                |                |
|                         |                                              | ristiques neuvent               | Données pr                    | oduit — Produit var     | riable 🗸                                                       |                |
|                         | régler glo                                   | balement via le r               | nenu 🔗 Inventaire             | 2                       | Poids (kg)                                                     |                |
|                         | #874 Chêne v expédition par ex               | ., s'il n'y a pas tro           | p de Expéditio                | n                       |                                                                | l              |
|                         |                                              | nto plact plus pro              |                               |                         | Dimensions (cm)                                                | Į              |

# Ajouter un supplément/une option sur le produit

| Données produit — Produit simple | Virtuel: 🗌 Télécha                                                                                                    | rgeable:                                                                                   |
|----------------------------------|----------------------------------------------------------------------------------------------------|--------------------------------------------------------------------------------------------|
| 🖌 Général                        | Fields — Add some custom fields to                                                                                                    | this group.                                                                                |
| Inventaire                       |                                                                                                    | Add your 1st Field                                                                         |
| Expédition                       |                                                                                                    | Add your ist Heid                                                                          |
|                                  | Layout — Field group layout setting                                                                                                    | <sup>5</sup> On clique sur le bouton pour ajouter un « champ personnalisé » sur le produit |
| Attributs                        | Label position                                                                                                    | pas besoin de changer le reste de cette page                                               |
| Avancé                           | Where should the label be                                                                                                    | Above the field                                                                            |
| ✤ Custom fields                  | field?                                                                                                    |                                                                                            |
| Si on veut ajouter des op        | tions. Exemple : « nu<br>Where should the instructions be<br>positioned?<br>Mark required fields<br>Add a *-symbol next to required<br>fields.<br>Change product image (Pro<br>only)<br>Should the product image<br>change when options are<br>selected? | Yes                                                                                        |

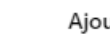

2/4

| Expédition                                                           | New field           Text         ID: 617119b629f34                                                                                          |
|----------------------------------------------------------------------|----------------------------------------------------------------------------------------------------|
| <ul> <li>Produits liés</li> <li>Attributs</li> <li>August</li> </ul> | Type         What type of field should this         be?    On choisit le « type » d'option. Exemples sur la prochaines pages de ce document |
| <ul> <li>Avance</li> <li>Custom fields</li> </ul>                    | Label This is the label that is shown New field New field                                                                                   |
|                                                                      | Instructions can be used to display extra information near the field. Keep it short. Une brève explication                                  |
|                                                                      | Required<br>Select "yes" if the field should<br>require input from the user.                                                                |
|                                                                      | Default value         The pre-set value of the field         when the page loads.                                                           |
|                                                                      | Placeholder text       Appears within the input field                                                                                       |
|                                                                      | Adjust pricing<br>Should the price of the product<br>or cart change when the user<br>interacts with this field?                             |

3/4 Général

Inventaire

🛤 Expédition

Produits liés

Attributs

Avancé

🖌 Custom fields

| Fields — Add some custom fields to                                                                                | this group. Exemple de la boîte à cocher = « checkbox »                                                                                                    |
|----------------------------------------------------------------------------------------------------|----------------------------------------------------------------------------------------------------|
| Checkboxes ID: 617119b6                                                                                           | <b>15</b><br>29f34                                                                                                    |
| <b>Type</b><br>What type of field should this<br>be?                                                              | Checkboxes ~<br>Le type de sélection d'option, ici boite à cocher                                                                                                    |
| <b>Label</b><br>This is the label that is shown<br>next to the field.                                             | Options de numérisations                                                                                                    |
| <b>Instructions</b><br>Instructions can be used to<br>display extra information near<br>the field. Keep it short. | Besoin des fichiers ? Recevez les directement par mail ou sur clé USB au format JPG !                                                                                                    |
| <b>Required</b><br>Select "yes" if the field should<br>require input from the user.                               | No<br>L'option à un coût ? Si oui, flat fee<br>Si coché, sera sélectionné par défaut                                                                                                    |
| <b>Options</b><br>Each option is a checkbox.                                                                      | Option label     Adjust pricing     Pricing amount     Selected       ■     Numérisation basse déf     Flat fee (not quantity-base >     5     □                                                      |
| Les options à coche<br>personnalisé » en des                                                                      | Pr. Si l'une ou l'autre, alors il faut ajouter encore un autre « champ       Add option         cendant encore, et utiliser l'option « conditionnel » des optionss       Important note about pricing |

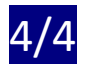

# Test

### 5.00€

Description courte

### Options de numérisations

□ Numérisation basse déf (+5.00€)

Besoin des fichiers ? Recevez les directement par mail ou sur clé USB au format JPG !

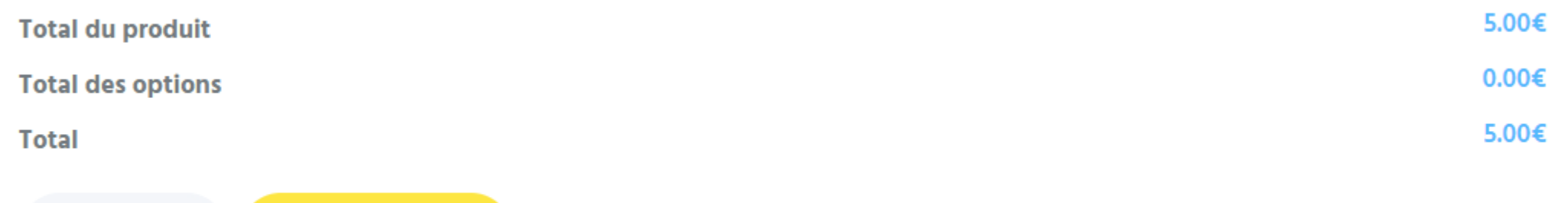

1  $\hat{\phantom{aaaa}}$  Add to Cart

# Modifier quelque chose

| 🝈   Art Photo Pro                           | O 1 ■ 0 + Créer                                                                                                    |                                                                                  |
|---------------------------------------------|----------------------------------------------------------------------------------------------------|----------------------------------------------------------------------------------|
| 🖚 Tableau de bord                           | Catégories de produits                                                                                                    |                                                                                  |
| ✤ Articles ♥ Médias                         | Catégories de produits                                                                                                    |                                                                                  |
| Pages                                       | File d'attente bien vidée.                                                                                                    |                                                                                  |
| Commentaires Eayouts                        | Tous les caches ont bien été purgés.                                                                                                    |                                                                                  |
| Services                                    |                                                                                                    | Que ce soit un produit ou une                                                    |
| P Testimonials                              | Les catégories de produit pour votre boutique peuvent être gérées ici. Pour changer l'ordre des<br>catégories sur le site, vous pouvez les glisser/déposer pour les ordonner. Pour voir plus de catégories | Actions groupées 🗸 App <mark>catégorie, ou un attribut, tout se</mark>           |
| <ul> <li>Complianz</li> </ul>               | listées, cliquer le lien « options de l'écran » en haut de la page.<br>Ajouter une catégorie                                                                                                    | Image Nom passe dans les listes, on passe sur le nom et le « modifier » apparaît |
| WooCommerce                                 | Nom                                                                                                    | Non categorise                                                                   |
| Produits Tous les produits                  | Ce nom est utilisé un peu partout sur votre site.                                                                                                    | Argentique     Modification rapide       Supprimer   Veice Otiliser par défaut   |
| Ajouter<br>Catégories                       | Le slug est la version normalisée du nom. Il ne contient généralement que des lettres minuscules                                                                                                    | Boutique —                                                                       |
| Etiquettes<br>Attributs                     | non accentuées, des chiffres et des traits d'union.<br>Catégorie parente                                                                                                    | Cadres –                                                                         |
| 🌪 Marketing                                 | Aucun  Assignez un terme parent pour créer une hiérarchie. Par exemple, le terme Jazz serait le parent de                                                                                                  |                                                                                  |
| <ul><li>Elementor</li><li>Modèles</li></ul> | Bebop et Big Band.<br>Description                                                                                                    | Cadres 1 vue -                                                                   |
| SeedProd                                    |                                                                                                    | C — Cadres multi-vues —                                                          |

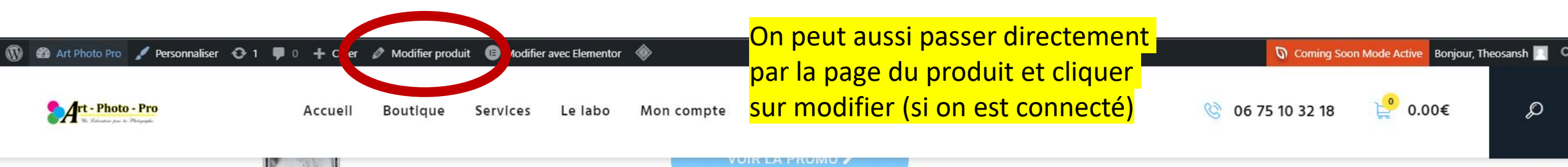

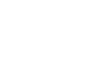

Q

## Cadre photo incontournable avec passe-partout 7.00€ - 46.00€

Cette référence est un grand classique de la marque.

| Format du cadre                                         | Choisir une option | ~ |
|---------------------------------------------------------|--------------------|---|
| Couleur du cadre                                        | Choisir une option | ~ |
| 1 2 Add to Cart                                         |                    |   |
| UGS : ND<br>Catégorie : Cadres 1 vue<br>Product ID: 675 |                    |   |

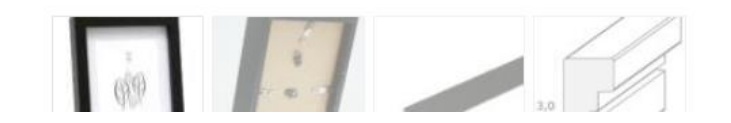

|                                                                                                    |                                                                 | Options de l'écran 🔻                                           | Aide 🔻       |
|----------------------------------------------------------------------------------------------------|-----------------------------------------------------------------|----------------------------------------------------------------|--------------|
|                                                                                                    | Si on veut voir à quoi ressemble nos modifications              |                                                                |              |
| Flyer avec impression recto/verso                                                                         | AVANT de le publier pour les clients                            | Publier                                                        | ^ <b>v</b> • |
| Permalien : https://art-photo-pro.com/produit/flyer-avec-impression-recto-verso/ Modifier                 |                                                                 | Prévisualiser les mod                                          | difications  |
| E Modifier avec Elementor                                                                                 |                                                                 | État : Publié <u>Modifier</u>                                  |              |
|                                                                                                    | Si on veut retirer le listing du produit on peut utiliser un de | Visibilité : Publique Modifier                                 |              |
| <b>Q1</b> Aiguter up média                                                                                | ces deux options (si permanent on clique sur supprimer au       | Révisions : 2 Parcourir                                        |              |
|                                                                                                    | eu de modifier à la page précédente, c'est-à-dire la liste des  | Publié le : 19 octobre 2021 à<br>Modifier                      | 17h 14 min   |
| $Paragraphe \bullet \bullet \bullet I := := \bullet \bullet = := := :: := :: := :: :: :: :: :: :: :$      | produits)                                                       | Visibilité du catalogue : Catalogue                            | e et         |
|                                                                                                    |                                                                 | recherche <u>Modifier</u>                                      |              |
|                                                                                                    |                                                                 | Copier vers un nouveau brouillon<br>Mettre à la corbeille      | <u>l</u>     |
| Impression quadrichrome à 2 faces (4/4)                                                                   | Line fois que tout est prêt, en met à jour le n                 | roduit Met                                                     | ttre à jour  |
| grand choix de types de papiers et de variantes de papiers                                                | one fois que tout est pret, on met a jour le p                  |                                                                |              |
| rendu brillant des couleurs et impression de haute qualité grâce au processus offset standard             |                                                                 | Catégories de produits                                         | ^ <b>v</b> • |
| Le papier couché 90 g/m² mat/brillant est certifié « 100 % PEFC ».                                        |                                                                 | Toutes les catégories Plus utilis                              | isés         |
| Le papier couché 170 g/m² mat/brillant est certifié « ESC mix »                                           |                                                                 | Boutique     Cadres                                            | •            |
|                                                                                                    |                                                                 | Cadres 1 vue                                                   |              |
| carton nervure de 220 g/m² certifie « FSC Mixte ».                                                        |                                                                 | Cadres multi-vues                                              |              |
| Une impression encore plus raffinée avec la finition au vernis à dispersion.                              |                                                                 | ✓ Impressions                                                  |              |
| Les versions papier suivantes <b>toujours avec vernis à dispersion</b> :                                  |                                                                 | <ul> <li>Objets personnalisés</li> <li>Photographie</li> </ul> |              |
| papier couche mat 300 g/m² et 400 g/m²                                                                    |                                                                 |                                                                | T            |
| 450 g/m <sup>2</sup> carton chromo. Résultats d'impression excellents avec vernis à dispersion mat sur le | is 2 faces                                                      | <u>+ Ajouter une catégorie</u>                                 |              |
|                                                                                                    |                                                                 |                                                                |              |

Nombro do moto i 147

# Gérer les commandes

| 🔞 🏠 Art Photo Pro | 🔂 1 🛡 0 🕂 Créer 🚸                                                                                   |                                        |          | Coming Soon Mode Active Bonjour, Theosansh 🔲 |
|-------------------|----------------------------------------------------------------------------------------------------|----------------------------------------|----------|----------------------------------------------|
| 🚯 Tableau de bord | Commandes                                                                                           |                                        |          | Roîte de réception                           |
| 🖈 Articles        |                                                                                                    |                                        |          | Options de l'écran 🔻 🛛 Aide 🔻                |
| 🞝 Médias          | Commandes Ajouter une commande                                                                      |                                        |          |                                              |
| Pages             | Tous (1)   En cours (1)                                                                             |                                        |          | Recherche commandes                          |
| Commentaires      | Actions groupées         Appliquer         Toutes les dates ~         Filtrer par client enregistré | ✓ Filtrer                              |          |                                              |
| Layouts           | Commande                                                                                            | Date                                   | État     | Total                                        |
| Services          |                                                                                                    |                                        |          |                                              |
| 💬 Testimonials    | #877 Test test                                                                                      | <ul> <li>il y a 43 secondes</li> </ul> | En cours | 6.00€                                        |
| Contact           | Commande                                                                                            | Date                                   | État     | Total                                        |
| 🛿 Complianz       |                                                                                                    |                                        |          |                                              |
| WooCommerce       | Actions groupées V Appliquer                                                                        |                                        |          |                                              |
| Accusil           |                                                                                                    |                                        |          |                                              |
| Commandes 1       |                                                                                                    |                                        |          |                                              |
| Product rielas    |                                                                                                    |                                        |          |                                              |
| Rapports          |                                                                                                    |                                        |          |                                              |
| Réglages          |                                                                                                    |                                        |          |                                              |
| État              |                                                                                                    |                                        |          |                                              |
| Place de marché   |                                                                                                    |                                        |          |                                              |
| Mes abonnements   |                                                                                                    |                                        |          |                                              |
| Produits          |                                                                                                    |                                        |          |                                              |
| 🜪 Marketing       |                                                                                                    |                                        |          |                                              |
| Elementor         |                                                                                                    |                                        |          |                                              |
| 🖢 Modèles         |                                                                                                    |                                        |          |                                              |
| SeedProd          |                                                                                                    |                                        |          |                                              |
| 🔊 Apparence       |                                                                                                    |                                        |          |                                              |
| Extensions 1      |                                                                                                    |                                        |          |                                              |

| 🚯 📸 Art Photo Pro 🖸                                 | 🔂 1 🛡 0 🕂 Créer 🚸                                                                                              |                                                            |                                            | ه                      | Coming Soon Mode Active Bonjour, Theosansh                                                 |
|-----------------------------------------------------|----------------------------------------------------------------------------------------------------|------------------------------------------------------------|--------------------------------------------|------------------------|--------------------------------------------------------------------------------------------|
| 🍘 Tableau de bord                                   | Modifier la commande                                                                                           |                                                            |                                            |                        | Roîte de récention                                                                         |
| <ul><li>⋆ Articles</li><li>♣ Médias</li></ul>       | Modifier commande Ajouter une commande                                                                         |                                                            |                                            |                        | Options de l'écran ▼ Aide ▼                                                                |
| Pages                                               | Essential Grid                                                                                                 |                                                            |                                            | ~ ~ *                  | Actions de Commande 🛛 🔨 🔺                                                                  |
| <ul> <li>Commentaires</li> <li>Layouts</li> </ul>   | Custom Meta 🛱 Alternative Sources 🔊 Skin Modifications                                                         | Featured Grid                                              |                                            |                        | Choisissez une action V                                                                    |
| <ul> <li>Services</li> <li>Testimonials</li> </ul>  | Lorsque l'on clic sur la command                                                                               | le, beaucoup d'inforr                                      | nations                                    |                        | Mettre à la corbeille Mettre à jour                                                        |
| Contact                                             | s'offrent à nous                                                                                               |                                                            |                                            |                        | Notes de Commande 🔨 🔺                                                                      |
| 🛿 Complianz                                         |                                                                                                    |                                                            |                                            |                        | Paiement Stripe complet (ID du paiement :                                                  |
| Woo Commerce                                        |                                                                                                    |                                                            |                                            |                        | ch_3Jmy0iEdbeWFWlYd1JSOmVtm)                                                               |
| Accueil<br>Commandes 2                              | Détails Commande n°878<br>Paiement par Carte de crédit ( <u>ch_3Jmy0iEdbeWFWIYd1JSOm</u>                       | <u>√tm</u> ). Payé le 21 octobre,2021 à 11:56. Ad          | resse IP du client : 85.68.224.60          |                        | 21 octobre 2021 à 11:56 <u>Supprimer la note</u><br>État de la commande modifié de Attente |
| Ploquet news                                        | Général                                                                                                    | Facturation                                                | Expédition                                 | Ø                      | paiement à En cours.                                                                       |
| Rapports<br>Réglages                                | Date de création :<br>2021-10-21  (Delta Construction                                                          | Test test<br>8 Rue du Test<br>92400 Hyčers                 | Test test<br>8 Rue du Test<br>92400 Hyèpes |                        | 21 octobre 2021 à 11:56 Supprimer la note                                                  |
| Etat<br>Place de marché<br>Mes abonnements          | État :<br>En cours                                                                                             | Adresse de messagerie:<br>teo.quillier@gmail.com 1) Les dé | tails de la commande :                     | livraison, facturation | Ajouter une note 😧                                                                         |
| Produits                                            | Client :     Profil →     Afficher les autres commandes →       Theosansh (n°2 – teo.quillier@gmail.com)     × | Téléphone:<br><u>+3301020304</u> téléphon                  | e, statut de la comman                     | de etc.                | Note privée V Ajouter                                                                      |
| 🜓 Marketing                                         |                                                                                                    | Lien vers fichiers du client: https://we.tl/               | Le lien si le client a u                   | n objet « custom »     |                                                                                            |
| Elementor                                           |                                                                                                    |                                                            |                                            | <u> </u>               | Des notes privées, ou                                                                      |
| 🖢 Modèles                                           | Article                                                                                                    |                                                            |                                            | Coût Qté Total         | au client (selon choix)                                                                    |
| SeedProd SeedProd                                   | Porte-clef photo rectangle - Métal - Pour photo 3,5 x 4,5                                                      |                                                            |                                            | 6.00€ × 1 6.00€ P      | ermet de transmettre                                                                       |
| <ul> <li>Apparence</li> <li>Extensions 1</li> </ul> | 2) Le co                                                                                                    | ntenu de la comman                                         | de                                         |                        | le numéro de suivi<br>facilement                                                           |

# Améliorer la visibilité du site

# Lorsqu'on crée / modifie un produit, il y a cette section « SEO » et « Analyse du contenu » (avec tout les points de couleurs)

| Modifier le produit                                                                                                    |                                                                                                    | Boîte de réception                                               |
|----------------------------------------------------------------------------------------------------|----------------------------------------------------------------------------------------------------|------------------------------------------------------------------|
| SEO                                                                                                    | ~ ~ *                                                                                                    | <u>Retirer l'image produit</u>                                   |
| Réglages des titres Réseaux sociaux Avancé Redirection   Titre <b>2</b> %%post_title%% %%sep%% %%sitetitle%%   %%post_title%% %%sep%% %%sitetitle%%   426 / 568 pixels - 53 / 60 (limite maximale recommandée)   + TITRE DE L'ARTICLE   + TITRE DU SITE   + séparateur   Méta description <b>2</b> | Aperçu de l'extrait Google ②         Voici à quoi ressemblera votre page dans les résultats de recherche Google. Vous devez publier votre contenu pour obtenir l'aperçu de l'extrait Google.         Prévisualisation mobile            Prévisualisation mobile | Galerie produit A V A<br>Ajouter des images à la galerie produit |
| 14%<br>130 / 940 pixels - 16 / 160 (limite maximale recommandée)<br>+ EXTRAIT DE L'ARTICLE                                                                                                    | E 310g, le papier étant extrêmement lisse et                                                                                                    |                                                                  |
| Saisissez quelques mots clés pour analyse afin de vous aider à rédiger du contenu optimisé.<br>Q Rédiger du contenu pour vos utilisateurs et utilisatrices est la chose la plus importante ! Si cela ne semble pas nat                                                                             | turel, vos visiteurs quitteront votre site, Google le saura et votre classement sera affecté.                                                                                                    |                                                                  |
| Mots clés cibles         impression × aluminium × dibond × plexiglass × Saisissez vos mots clés cibles         Rafraîchir l'analyse         Pour obtenir l'analyse la plus précise, enregistrez d'abord votre article. Nous analysons l'ensemble de votre code source                              |                                                                                                    |                                                                  |

Rentrez ici les mots qui forment la recherche Google que vous aimeriez cibler. C'est-à-dire quels mots vous voudriez qu'un internaute tape pour trouver CETTE page

| impression × aluminium × dibond<br>Rafraîchir l'analyse<br>Pour obtenir l'analyse la plus p<br>comme le ferait un moteur de cliques | <ul> <li>Plexiglass × Saisissez vos mots clés cibles</li> <li>ez à l'intérieur de cette section, une fois le produit publié, puis</li> <li>z sur rafraichir l'analyse.</li> </ul> |                               |
|----------------------------------------------------------------------------------------------------|----------------------------------------------------------------------------------------------------|-------------------------------|
| Devrait être amélioré 💡                                                                                                    |                                                                                                    | <u>Déplier</u> / <u>Ferme</u> |
| Liens internes                                                                                                    |                                                                                                    | ^                             |
| • Liens sortants                                                                                                    |                                                                                                    | ^                             |
| Liens NoFollow                                                                                                    |                                                                                                    | ^                             |
| URL canonique                                                                                                    |                                                                                                    | ^                             |
| Types de données structurées                                                                                                    |                                                                                                    | ^                             |
| • Date de dernière modification                                                                                                    | Il faudrait que ces deux catégories précisément soient vertes. C'est-à-                                                                                                    | ^                             |
| Compteur de mots                                                                                                    | dire que vous devez vous assurer que la description de votre produit est                                                                                                    | ^                             |
| Densité des mots-clés                                                                                                    | suffisamment longue et qu'elle contient bien les mots clés (plusieurs                                                                                                    | ^                             |
| Mots-clés dans le permalien                                                                                                    | fois) que vous visez (rentrés plus haut).                                                                                                    | ^                             |
| • Titres                                                                                                    |                                                                                                    | ^                             |
| Méta de titre                                                                                                    |                                                                                                    | ^                             |
| Méta description                                                                                                    |                                                                                                    | ^                             |
| Balises méta sociales                                                                                                    |                                                                                                    | ^                             |

### Une fois le produit publié, votre section SEO devrait ressembler à cela, surtout la prévisualisation.

| SEO                 |                                                                                          |                                                                                                    |
|---------------------|------------------------------------------------------------------------------------------|----------------------------------------------------------------------------------------------------|
| Réglages des titres | Réseaux sociaux Avancé Redirection                                                       |                                                                                                    |
| Titre 🕜             |                                                                                          | Aperçu de l'entrait Google 😨                                                                                                    |
| %%post_title%% %    | 6%sep%% %%sitetitle%%<br>63%<br>360 / 568 pixels - 36 / 60 (limite maximale recommandée) | Voici equoi ressemblera votre page dans les résultats de recherche Google. Vous devez publier votre contenu por<br>orienir l'aperçu de l'extrait Google.                                                                                                    |
| + TITRE DE L'ARTI   | ICLE + TITRE DU SITE + SÉPARATEUR                                                        | https://art-photo-pro.com/produit/impression-aluminium/ Impression aluminium (Dibond / Plexi)   Art Photo Pro                                                                                                    |
| %%post_excerp       | ot%%                                                                                     | IMPRESSIONS ALUMINIUM Le Dibond est un sandwich aluminium polyéthylène qui allie légèreté et ri<br>gotité, sa surface très lisse permet les finitions sans dénaturer la texture du papier. Afin de garantir un<br>renducearfait, les tirages sont réalisés exclusivement sur papier CONSON RAGE PHOTOGRAPH/201 |
| 14%                 | 130 / 940 pixels - 16 / 160 (limite maximale recommandée)                                | E 310g, le p. ever etant extrêmement lisse et                                                                                                    |

Si rien ne se passe après la publication et la modification du produit, que vous voyez des choses incohérentes dans l'aperçu à droite, il est possible que ce produit (cette page) ne soit pas trouvable directement sur Google (etc.). Ce n'est pas « dramatique » mais c'est certainement dommage de se priver de cette visibilité.

> Après publication, la partie gauche devrait en effet être la même sur toutes les pages, c'est elle qui régit si l'aperçu Google (et donc Google) peut récupérer les informations de la page.

# Consulter les statistiques du site

| T.    | marketing                | 15 Brand-New Elementor Landing Page Templates<br>Browse through 15 professionally designed landing page<br>templates, available to all Elementor Expert members (Expert, |  |  |  |
|-------|--------------------------|----------------------------------------------------------------------------------------------------|--|--|--|
| ₿     | Elementor                |                                                                                                    |  |  |  |
| Þ     | Modèles                  | Studio, and Agency plans).                                                                                                    |  |  |  |
| 0     | SeedProd                 | 8 Examples of High-Converting Mobile Landing Pages (&<br>What Marketers Can Learn From Them)                                                                             |  |  |  |
| ×     | Apparence                | 65% of search traffic and 80%+ Facebook traffic is mobile today.<br>Is your mobile landing page ready to handle this traffic? This                                       |  |  |  |
| ŕ     | Extensions 1             | guide will show you how to design yours to convert.                                                                                                    |  |  |  |
| 4     | Comptes                  | Ask-Me-Anything Session with Elementor's VP Product —<br>The Takeaways<br>In case you missed it, here are the main takeaways from our AMA                                |  |  |  |
| ø     | Outils                   |                                                                                                    |  |  |  |
| ٠     | Éditeur de page          | session. Our VP Product answered questions on topics ranging<br>from performance, new features, ecommerce, what's up ahead,                                              |  |  |  |
| ٢     | 🔊 All-in-One WP 🔹 Résumé |                                                                                                    |  |  |  |
|       | Migration                | Rapport 🗗                                                                                                    |  |  |  |
|       | Réglages                 | Gestionnaire de tags                                                                                                    |  |  |  |
| ≡o    | SEO                      |                                                                                                    |  |  |  |
|       |                          | Réglages                                                                                                    |  |  |  |
| Ta    | Matomo Analytics         | Place de marché                                                                                                    |  |  |  |
| Ð     | Slider Revolution        | Diagnostics                                                                                                    |  |  |  |
| œ     | Wordfence 1              | À propos                                                                                                    |  |  |  |
|       |                          | vous pourriez faire afin d'améliorer ses                                                                                                    |  |  |  |
| https | ://art-photo-pro.com/wp- | admin/admin.php?page=matomo-summary aces et sa sécurité.                                                                                                    |  |  |  |

| Nice, France                                                                                         | 18:30 GM1+2                     |  |
|----------------------------------------------------------------------------------------------------|---------------------------------|--|
| Maximisez le confort de vos<br>visiteurs avec les « Core Web<br>Vitals »<br>Aix-en-Provence, France  | mardi 9 Nov 2021<br>19:30 GMT+1 |  |
| Rendez-vous le 24 septembre 2021 pour le W<br>Day !                                                  | ordPress Translation            |  |
| WordPress 5.8 « Tatum »                                                                              |                                 |  |
| WPTavern: The HeroPress Network Launches Find It WP, a<br>Cooperative Resource Archive for WordPress |                                 |  |
| HeroPress: A New HeroPress Family Member                                                             |                                 |  |
| WPTavern: Software Freedom Conservancy Takes On Vizio in<br>Lawsuit Alleging GPL Violations          |                                 |  |
| Meetups 🗹   WordCamps 🗹   Nouvelles 🗹                                                                | 7                               |  |

### 🙈 Résumé

Résolution

Vous recherchez tous les rapports et les fonctionnalités avancées telles que la segmentation, les rapports en temps réel, etc ? Afficher le rapport complet

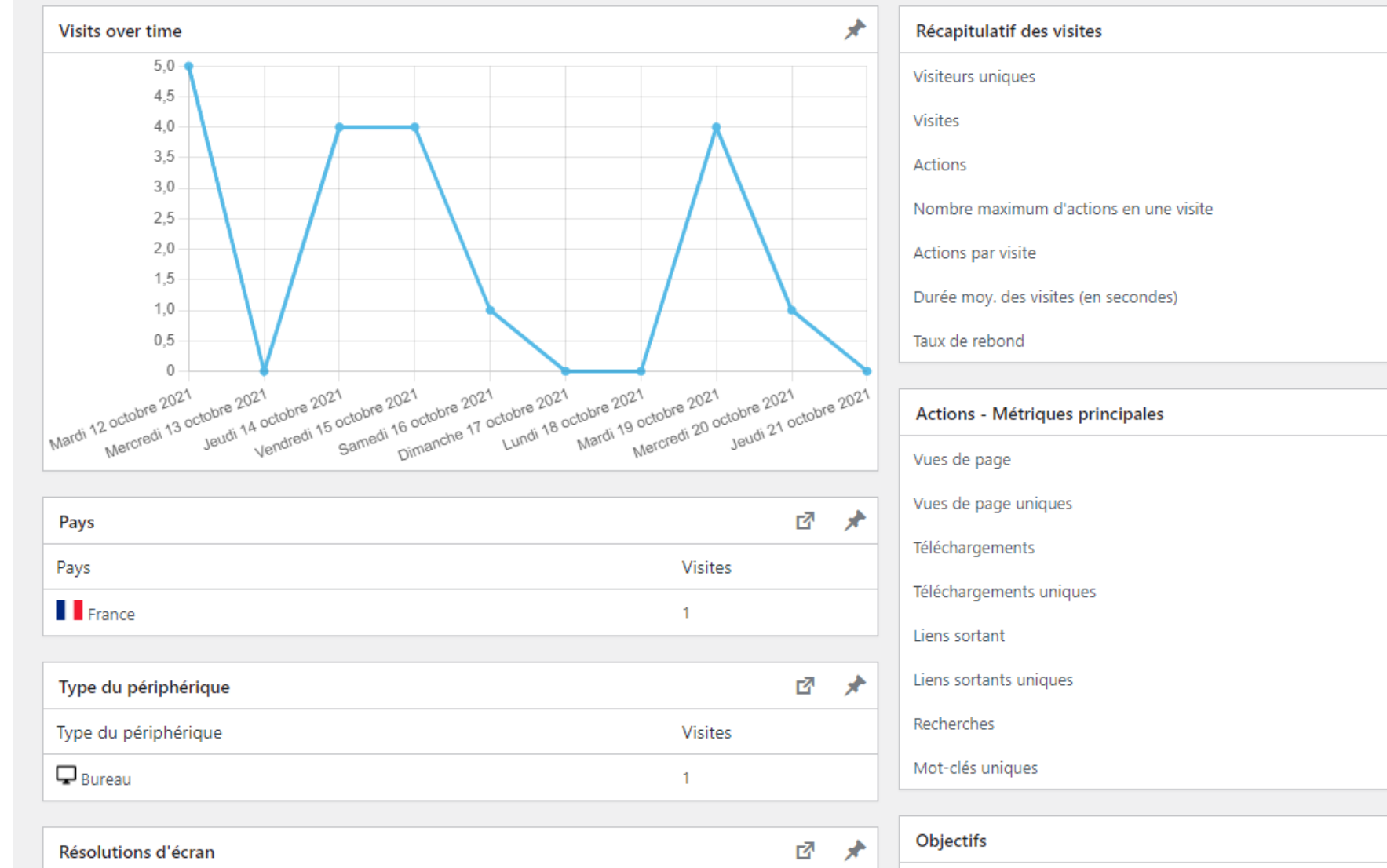

Visites

|   | ß | , |
|---|---|---|
| 1 |   |   |
| 1 |   |   |
| 0 |   |   |
| 0 |   |   |
| 0 |   |   |
| 0 |   |   |
|   |   |   |

Z

1

1

1

0

0

00:00:00

100 %

 $\mathbf{*}$ 

| Objectifs                |   | ß | * |
|--------------------------|---|---|---|
| Conversions              | 0 |   |   |
| Visites avec conversions | 0 |   |   |